Hein Schiff.

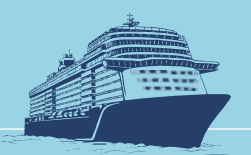

# ANLEITUNG ZUM AUSFÜLLEN DES EINREISEFORMULARS FÜR BARBADOS

Alle Reisenden, die individuell mit Landung in **Bridgetown/Barbados** anreisen, müssen das Online-Einwanderungs- und Zollreiseformular ausfüllen, das 72 Stunden vor Ihrer Ankunft in Barbados verfügbar ist. Gäste mit gebuchten TUI Cruises Flug müssen kein Einreiseformular vorab ausfüllen. Sobald das Formular ausgefüllt ist, wird die Einwanderungs- und Zollquittung an die E-Mail gesendet, die Sie im Formular angegeben haben. Bitte speichern Sie die Bestätigung mit QR-Code auf Ihrem Mobilgerät oder drucken Sie sie aus, um sie bei der Ankunft bei der Einwanderungs- und Zollbehörde vorzulegen.

# SCHRITT FÜR SCHRITT ANLEITUNG

Alle Angaben gelten vorbehaltlich Änderungen.

1. Geben Sie folgende Adresse in Ihre Browserzeile ein: <u>https://travelform.gov.bb/</u> Klicken Sie auf "Start Here".

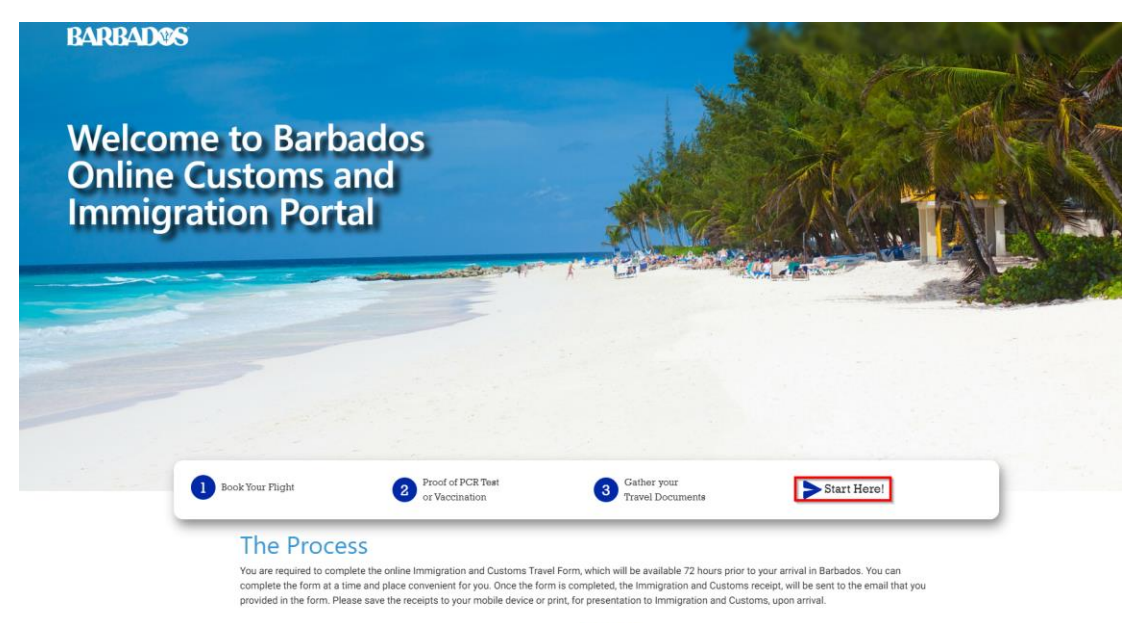

The receipt will contain the travel code which will be required for access to the BIMSafe App, developed by the Ministry of Health and Well management of COVID-19 in Barbados. It is intended for use by all arriving passengers.

2. Anmeldung: Klicken Sie auf "Complete New Immigration Form".

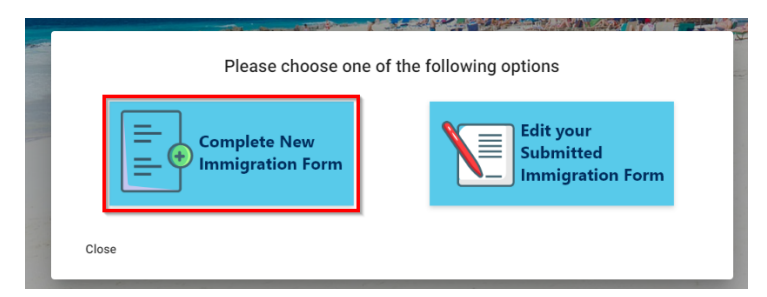

### 3. Hafen-/Schiffsinformationen:

a) Bestätigen Sie, dass Sie per Flug (Air) in Barbados einreisen.

| Arrival     Personal     Tavef     O     Destination     O     Health     O     Furnity     O     Customa     O     Revere      Port / Vessel Information     How are you entering Barbados?     Sea     Ar     O     2023 Copyright: CARICOM IMPACS (All rights reserved.     A Record Issue | BARBADOS |                                                                                   |                  |                      |                  |            |           |           |
|----------------------------------------------------------------------------------------------------|----------|-----------------------------------------------------------------------------------|------------------|----------------------|------------------|------------|-----------|-----------|
| 6 2023 Copyright: CARICOM IMPACS   All rights reserved.                                                                                                    |          | Arrival Personal     Port / Vessel Information     How are you entering Barbados? | al 🚯 Travel      | 4 Destination        | Health           | 6 Family   | O Customs | 8 Review  |
|                                                                                                    |          | *                                                                                 | © 2023 Copyright | CARICOM IMPACS   All | rights reserved. | v2.2.0-1.* | 1 & Rep   | ort Issue |

- b) Füllen Sie die Felder fehlerfrei aus:
  - Fluggesellschaft / Land des Wohnsitzes / Flughafen
  - Flugnummer / Datum der Ankunft auf Barbados

Bestätigen Sie Ihre Angaben mit Klick auf "Next".

| 1 Arrival (2) Personal            | 3 Travel 4 Destination                   | G Health G Fam        | ly O Customs 8   | Review |
|-----------------------------------|------------------------------------------|-----------------------|------------------|--------|
| Port / Vessel Information         |                                          |                       |                  |        |
| How are you entering Barbados? Se | ea Air                                   |                       |                  |        |
| Airline                           | Country of Embarkation                   | Port of               | Embarkation      |        |
| BRITISH AIRWAYS                   | GERMANY                                  | FUHL                  | SBUETTEL AIRPORT | •      |
| Flight/Registration Number        | Intended Date of Arrival                 |                       |                  |        |
| BA2155                            | 1/12/2023                                |                       |                  |        |
|                                   |                                          |                       |                  |        |
| Next                              |                                          |                       |                  |        |
|                                   | CH SHOWER IN                             | A WITH A MUNICIPAL OF |                  | 1      |
|                                   | © 2023 Copyright: CARICOM IMPACS   All r | ights reserved.       | Properties       | -      |

#### 4. Persönliche Informationen

Füllen Sie die Felder fehlerfrei aus:

- Vorname / Nachname / Geschlecht /
- Geburtsland / Geburtsdatum/ Nationalität
- Postleitzahl / Land des Wohnsitzes
- E-Mail Adresse / Bestätigung der Email-Adresse
- Telefonnummer
- Setzen Sie optional die H\u00e4kchen, wenn Sie Haken 1: mehr Informationen \u00fcber Barbados erhalten m\u00f6chten Haken 2: der Weitergabe Ihrer pers\u00f6nlichen Daten an die staatlichen Vertretungen zu statistischen Zwecken zustimmen

Bestätigen Sie mit Klick auf "Next".

|         | Arrival 2 Personal 3 Travel                        | Destination                     | 6 Health                 | 6 Family             | O Customs             | 8 Review                                                                                                    |
|---------|----------------------------------------------------|---------------------------------|--------------------------|----------------------|-----------------------|----------------------------------------------------------------------------------------------------|
|         | Personal Information                               |                                 |                          |                      |                       |                                                                                                    |
|         | First Name                                         | Last Name                       |                          | Gender               |                       |                                                                                                    |
|         |                                                    |                                 |                          |                      |                       | · ·                                                                                                    |
|         |                                                    |                                 |                          |                      |                       |                                                                                                    |
|         | Country of Birth                                   | Date Of Birth                   |                          | Nationality (Coun    | itry)                 |                                                                                                    |
|         | GERMANY                                            |                                 | 1                        | GERMANY              |                       | -                                                                                                    |
|         |                                                    |                                 |                          |                      |                       |                                                                                                    |
|         | Zip Code                                           | 1 (                             | CODMING Residence        |                      |                       |                                                                                                    |
|         | Line 00000 if and exercised in                     |                                 | GERMANT                  |                      |                       |                                                                                                    |
|         | Contact Information                                |                                 |                          |                      |                       | 6                                                                                                    |
| 10 1000 | Email Address                                      |                                 | Confirm Email Address    |                      |                       |                                                                                                    |
|         |                                                    |                                 |                          |                      |                       |                                                                                                    |
|         |                                                    |                                 |                          |                      |                       |                                                                                                    |
|         | Phone Number                                       |                                 |                          |                      |                       |                                                                                                    |
|         | - +49                                              |                                 |                          |                      |                       | _                                                                                                    |
|         |                                                    |                                 |                          |                      |                       |                                                                                                    |
|         | If you would like to receive information about Bar | bados, please check the box.    |                          |                      |                       |                                                                                                    |
|         |                                                    |                                 |                          |                      |                       |                                                                                                    |
|         | I hereby authorize the use and processing of my    | personal information solely for | statistical purposes wit | hin the government a | agencies and in compl | ance with                                                                                                    |
|         | the data protection laws of Barbados.              |                                 |                          |                      |                       | E.                                                                                                    |
|         |                                                    |                                 |                          |                      |                       |                                                                                                    |
|         | Back Next                                          |                                 |                          |                      |                       | The second second second second second second second second second second second second second second second se |
|         | Back Next                                          |                                 |                          |                      |                       | -                                                                                                    |
|         | Back Next                                          |                                 | - 1                      |                      |                       | and the second second                                                                                           |

#### 5. Reiseinformationen

Füllen Sie die Felder fehlerfrei aus:

- Reisedokument / Reisedokumentnummer / Ausstellungsort des Reisedokuments
- Ablaufdatum des Reisedokuments/ Laden Sie ein (biometrisches) Foto von sich hoch (nur in PNG/JPEG/PDF)
- Markieren Sie welche Länder Sie in den letzten 21 Tagen bereist haben.

Bestätigen Sie mit Klick auf "Next".

| Aliva               | Personal                                    | 3 Travel          | Destination                                                      | 6 Health                 |   | 6 Family          | 🕜 Customs –               | 8 Review |
|---------------------|---------------------------------------------|-------------------|------------------------------------------------------------------|--------------------------|---|-------------------|---------------------------|----------|
| Travel In           | formation                                   |                   |                                                                  |                          |   |                   |                           |          |
| Travel Doc          | ument Type                                  |                   | Travel Document Number                                           |                          |   | Travel Docume     | nt Issue Country          |          |
| PASSPOR             | RT                                          |                   |                                                                  |                          |   | GERMANY           |                           | ~        |
| Traval Doc          | ument Expiry Data                           |                   | Lipload Bio Photo Image                                          |                          |   | Issue Country mu: | st be the same as Nationa | lity     |
|                     |                                             | Ē                 | lipg                                                             | 0                        | × |                   | View image                |          |
|                     |                                             |                   |                                                                  |                          |   |                   |                           |          |
|                     |                                             |                   | File Type: PNG/JPEG/PDF   Max s                                  | ize: 3MB                 |   |                   |                           |          |
| Which cou           | ntries have you visited in th               | ne previous 21 da | File Type: PNG/JPEG/PDF1 Max s<br>type? Please check all the app | ize: 3MB<br>bly!         |   |                   |                           |          |
| Which cou<br>GERMAN | ntries have you visited in th               | ne previous 21 da | File Type: PN0/JPE0/PDF   Max a                                  | ize: 3MB<br>Diyi         |   |                   |                           | *        |
| Which cou<br>GERMAN | ntries have you visited in th               | ne previous 21 da | File Type: PNG/JPEG/PDF   Mex s<br>ys? Please check all the app  | ize: 3MB<br>S <b>iyi</b> |   |                   |                           |          |
| Which cou<br>GERMAN | ntries have you visited in th<br>IY<br>Next | ne previous 21 da | File Type: PNO/JPE0/PDF I Max s                                  | ize 3MB                  |   |                   |                           | ×        |
| Which cou<br>GERMAN | ntries have you visited in ti<br>IY<br>Next | ne previous 21 da | File Type: PNOJPEG/PDF / Max s                                   | ize: 3MB                 |   |                   |                           | ·        |

#### 6. Zielgebietsinformationen

Füllen Sie die Felder wie aufgeführt aus und bestätigen Sie mit Klick auf "Next".

| Arrival     Personal     Travel     G     Des | tination 5 Health 6 Family 7 Customs 8 Review                                                                                                    |
|-----------------------------------------------|----------------------------------------------------------------------------------------------------|
| Destination Information                       | Assemblation Ture                                                                                                    |
| INTRANSIT PASSENGER                           | OTHER                                                                                                    |
| Please specify accommodation type:            | Accommodation Address                                                                                                    |
| MEIN SCHIFF X                                 | BRIDGETOWN CRUISE PORT                                                                                                    |
| Parish                                        | Length of Stay (nights)                                                                                                    |
| ST. MICHAEL                                   | * <u>1</u>                                                                                                    |
| Back Next                                     |                                                                                                    |
|                                               | Contraction of the second states of the second states of the second stat |

#### 7. Gesundheitsinformationen

Beantworten Sie die beiden Fragen:

- 1. Hatten Sie in den letzten 7 Tagen eine oder mehrere der aufgeführten Symptome? Markieren, Sie die entsprechenden Symptome oder "None of the above"
- 2. Waren Sie in den letzten 7 Tagen auf einer Farm? Antworten Sie mit "Yes" oder "No"

Bestätigen Sie mit Klick auf "Next".

|   | Arrival O Barres               | and Trauel                | Destination               | G Hash                 | (A Family | Custome  | O Denieur       |
|---|--------------------------------|---------------------------|---------------------------|------------------------|-----------|----------|-----------------|
|   | Annal Perso                    | nai 🥑 navei               | Destination               | Pleator                | • Parmay  | Costonis | <b>W</b> Neview |
|   | Health Information             |                           |                           |                        |           |          |                 |
|   | Have you had any of the follow | ing symptoms over the pas | st seven (7) days? Please | select all reported sy | mptoms.   |          |                 |
|   | None of the above              |                           |                           |                        |           |          | -               |
|   |                                |                           |                           |                        |           |          |                 |
|   |                                |                           |                           |                        |           |          |                 |
|   |                                |                           |                           |                        |           |          |                 |
|   | Have you been on a farm in the | e last seven (7) days?    |                           |                        |           |          |                 |
|   |                                |                           |                           |                        |           |          |                 |
|   | NO                             |                           |                           |                        |           |          | *               |
|   | NO                             |                           |                           |                        |           |          |                 |
|   | NO<br>Back Next                |                           |                           |                        |           |          | •               |
|   | NO<br>Back Next                |                           |                           |                        |           |          | * _             |
| 4 | NO<br>Back Next                |                           |                           |                        |           |          |                 |

#### 8. Familienmitglieder

Im nächsten Schritt haben Sie die Möglichkeit, mitreisende Familienmitglieder mit Klick auf "Add Family" zu Ihrem Antrag hinzuzufügen. In dem Fall beginnen Sie bitte wieder bei Punkt 4. Ansonsten klicken Sie bitte auf "No, Continue".

| BARBADCS |                 |                   |                         |                      |                  |                    |           | 6          |
|----------|-----------------|-------------------|-------------------------|----------------------|------------------|--------------------|-----------|------------|
|          | Arrival         | 🖉 Personal        | 🖉 Travel                | Destination          | 🖉 Health         | 6 Family           | O Customs | - 8 Review |
|          | Do you have any | family members to | add to your application | on?                  |                  |                    |           | 10.00      |
| 1.2.2.4  | Back Add        | Family No, Conti  | ue                      |                      |                  | E                  | Marsh 191 |            |
|          |                 | ٢                 | © 2023 Copyright:       | CARICOM IMPACS   All | rights reserved. | <b>v</b> 2.2.0-1.1 | 🛓 Rep     | ort Issue  |
|          |                 | میلاد<br>میلاد    | All - me                |                      |                  |                    |           |            |

#### 9. Zollinformationen

Beantworten Sie die Fragen mit "Yes" oder "No":

- 1. Bringen Sie mit: Obst, Pflanzen, Schnittblumen, Gemüse, Erde, Fleisch, lebende Tiere und Organismen, Honig, Wildtierprodukte, Pflanzenmaterial, Lebensmittel, Tierprodukte oder lebende Vögel?
- 2. Bringen Sie Arzneimittel mit?
- 3. Bringen Sie Betäubungsmitteln und andere illegalen Drogen, biologischen Substanzen, Waffen, Munition, Sprengstoff, Feuerwerkskörper, Spielzeugpistolen oder andere Waffen mit?
- 4. Ich habe (Wir haben) gewerbliche Waren: (z.B. Verkaufsartikel, Muster, die für die Erwerbung von Aufträgen verwendet werden, oder Waren, die nicht als persönliche Gegenstände gelten).
- 5. Ich führe (Wir führen) Geld über 10.000 BDS\$ oder den Gegenwert mit.
- 6. Die letzte Frage gilt nur Bürger und Anwohner.

Bestätigen Sie mit Klick auf "Next".

| RBAD®S                |                                                                                                    |
|-----------------------|----------------------------------------------------------------------------------------------------|
|                       | Arrival O Personal O Travel O Destination O Health O Family O Customs O Review                                                                                           |
|                       | Customs Information                                                                                                    |
|                       | Please answer the following for yourself, on behalf of your spouse and/or children under the age of 18.                                                                  |
|                       | How many places of checked and hand luppage is the travel party bringing into Barbados?                                                                                  |
|                       |                                                                                                    |
|                       | Total Pieces of Luggage                                                                                                    |
|                       | 1                                                                                                    |
|                       |                                                                                                    |
|                       | I am (we are):                                                                                                    |
|                       | Bringing fruits, plants, cut flowers, vegetables, soil, meat, live animals and organisms, honey, wildlife products, plant material, food, animal products or live birds. |
|                       | ○ YES ● NO                                                                                                    |
|                       |                                                                                                    |
| 1 1                   | Bringing pharmaceuticals.                                                                                                    |
| the provide           |                                                                                                    |
|                       | Bringing narcotics and other illicit drugs, biological substances, arms, ammunition, explosives, fireworks, toy guns or other weapons.                                   |
|                       | ○ YES                                                                                                    |
|                       |                                                                                                    |
| - Blue -              | I have (We have) commercial merchandise; (e.g. articles for sale, samples used for soliciting orders or goods that are not considered personal effects)                  |
| Stall Ale             | O YES  NO                                                                                                    |
| A REAL PROPERTY       | Lam (Me are), carruing currency or monetany instruments over BDSC 10.000 or equivalent                                                                                   |
| States and the states | Ves 6 No                                                                                                    |
|                       |                                                                                                    |
|                       | Passenger Allowances                                                                                                    |
| North Comments        | Children and Basidente 19 years and older are exampled from data on another of a value are excending DDS2 500 00 are Colordor year                                       |
| E alec                | Citizens and Residents is years and older are exempted from duty on goods of a Value not excessing buss abouts per careinal year.                                        |
| Carl I                |                                                                                                    |
|                       | Have you claimed any such exemption in this year?                                                                                                    |
|                       | O YES O NO                                                                                                    |
| 1                     | O YES O NO                                                                                                    |
|                       | O YES O NO                                                                                                    |

#### 10. Übersicht

Im nächsten Schritt können Sie Ihre Angaben nochmals durch Klick auf die jeweiligen Pfeile prüfen. Mit Klick auf "Submit" schicken Sie Ihre Anmeldung ab.

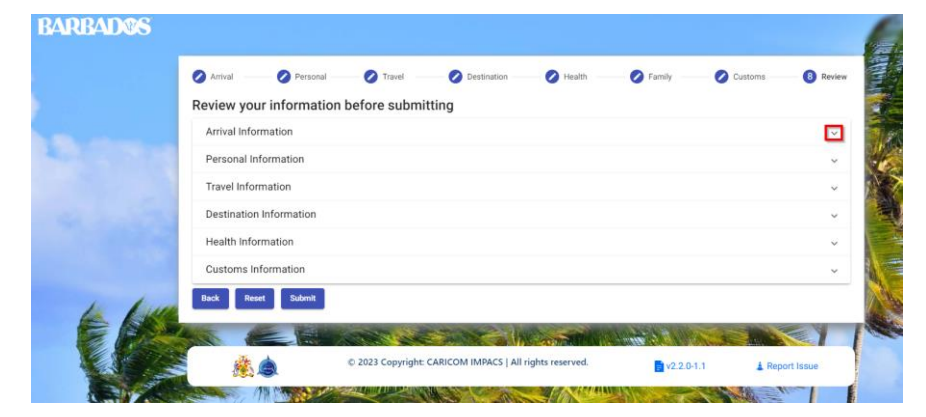

#### 11. Bestätigung

Die Anmeldung wurde erfolgreich übermittelt. Klicken Sie auf "Done".

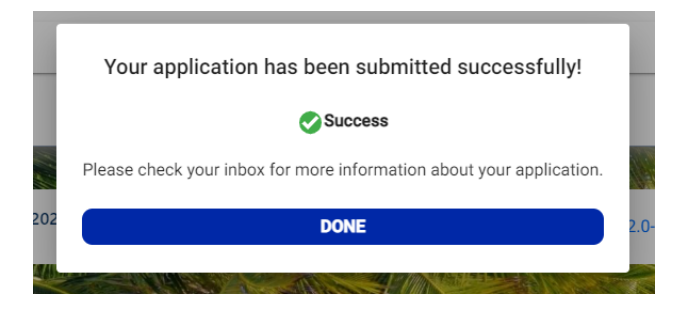

## 12. QR-Code für die Einreise

Sie erhalten per E-Mail Ihren 2-seitigen Beleg mit QR-Code, den Sie bitte abspeichern oder ausdrucken. **Dieser muss bei Einreise vorgezeigt werden.** 

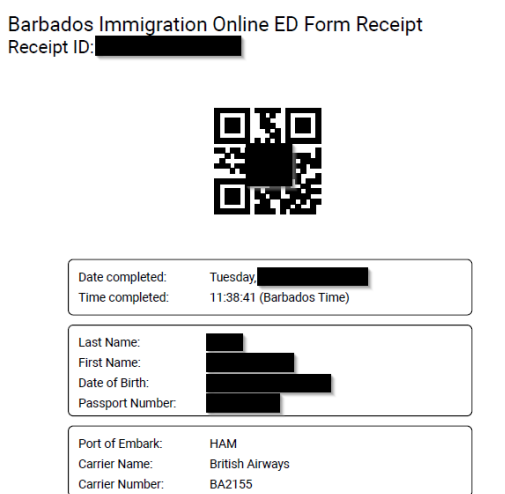

Please DOWNLOAD and SAVE receipt to your mobile device or PRINT for your records and have available for Barbados Immigration upon arrival. Barbados Customs Online ED Form Receipt Receipt ID:

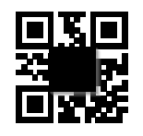

| Date completed:<br>Time completed: | Tuesday,<br>11:38:41 (Barbados Time) |
|------------------------------------|--------------------------------------|
| Last Name:                         | First Name:                          |
|                                    |                                      |
| 1                                  | I                                    |
| 1                                  | 1                                    |
| 1                                  | 1                                    |
| 1                                  | 1                                    |
| Luggage:                           | 1                                    |
| Referral:                          |                                      |

Please DOWNLOAD and SAVE receipt to your mobile device or PRINT for your records and have available for Barbados Customs upon arrival.